# Indholdsfortegnelse

| Modem                                                        |    |
|--------------------------------------------------------------|----|
| Find disse ting frem                                         |    |
| Behandlingsstart                                             |    |
| Tilslut dig selv                                             |    |
| Afslutning af behandling                                     |    |
| Hvad gør du hvis du har anvendt ublandet dialysevæske        |    |
| Gode råd                                                     |    |
| Alarmer og fejlsøgning                                       |    |
| Gå videre til næste fase (fase = indløb, dialyse eller dræn) | 23 |
| Frakobling under behandlingen                                | 24 |
| Afslutning af behandling i utide                             |    |
| Åbningstider                                                 |    |
| Bilag                                                        |    |
| -                                                            |    |

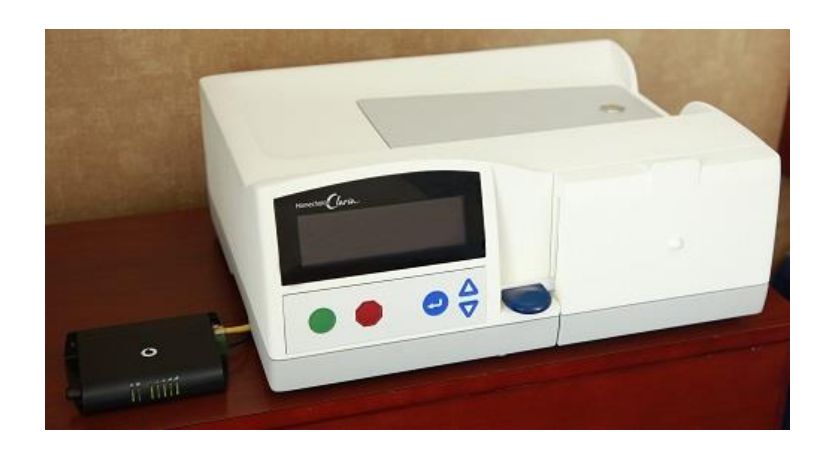

### Modem

1. Kontroller at modemmet er tændt og tilsluttet maskinen (lyser med grønne

streger).

Herefter tændes maskinen på bagside.

Der står nu VENTER...

Hvis maskinen har modtaget nye behandlingsindstillinger:

Tekstruden viser:

Hej

**DIT NAVN** 

2. Tryk 💛, når dit navn vises

Tekstruden viser:

OPRETTER NETVÆRKSFORBINDELSE

3. Vent et par minutter og der kommer en Bip lyd Tekstruden viser:

BEKRÆFT

INDSTILLINGER

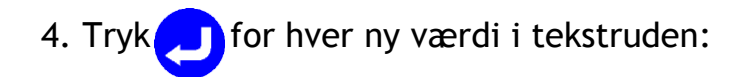

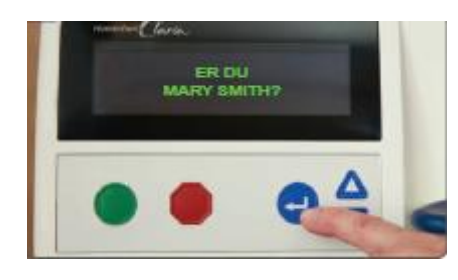

| 5. Tryk 🔁                                                                              |        |
|----------------------------------------------------------------------------------------|--------|
|                                                                                        |        |
| 6. tryk 🤁                                                                              |        |
| ER PROGRAMMET KORREKT                                                                  |        |
| 5. TRYK 😑 og VENT                                                                      |        |
| 6. Programmet accepteret af maskinen.<br>Vent til det er muligt at indstille din vægt: |        |
| 7. Indstil Vægt tryk 🔁 tallene blinker tryk pil op/ned til vægten                      | vises. |
| 8. Tryk 🕗 for at gemme dine værdier                                                    |        |
| 9. TRYK 🗢                                                                              |        |
| Tekstruden viser:                                                                      |        |
| STANDARDFUNKTION                                                                       |        |
| VAL OT                                                                                 |        |

VALGT

Maskinen går automatisk videre til:

TRYK GRØN FOR AT STARTE

Maskinen kan klargøres i god tid før behandlingsstart.

Tilkoblet væske skal være brugt indenfor 24 timer.

### Find disse ting frem

Dialyseposer Slangesæt Jodkapsel Jodprop Afløbsslange eller afløbsdunk Klorhexidin håndsprit

### Behandlingsstart

- 1. Kontroller at modem sidder i maskinen.
- 2. Vask hænderne med sæbe og vand i mindst 30 sekunder.
- 3. Tænd for HomeChoice Claria. Tekstruden viser:

Hej og DIT NAVN

4. Tryk på \_\_\_\_, når dit navn vises.

Tekstruden viser:

OPRETTER NETVÆRKSFORBINDELSE

Tekstruden viser:

STANDARD FUNKTION VALGT

Maskinen går automatisk videre til:

### TRYK GRØN FOR AT STARTE

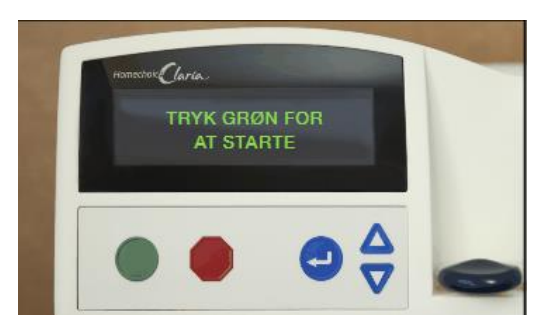

6. Kontrollér dialyseposen for styrke, volumen og udløbsdato.

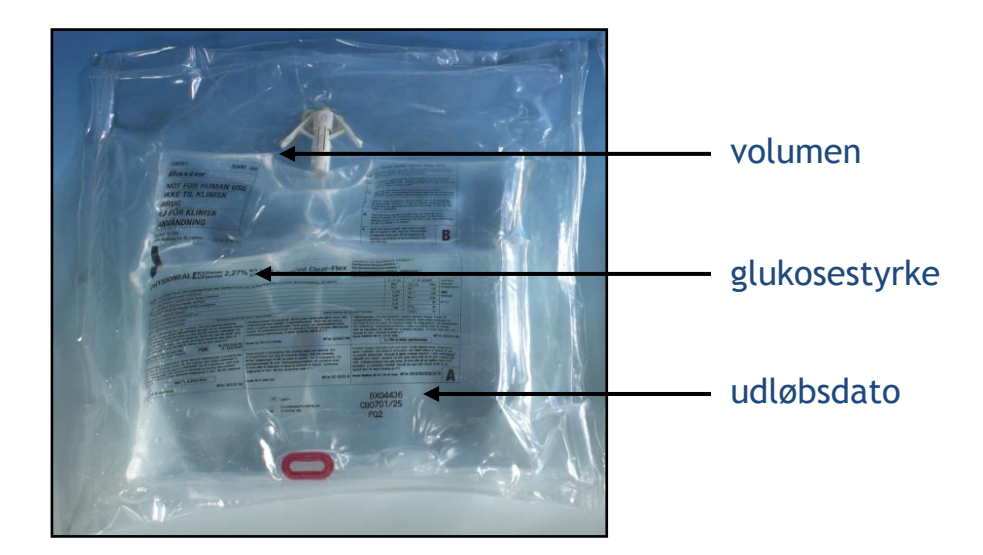

- 7. Gnid hænderne med Klorhexidin håndsprit.
- 8. Fjern yderposen og kontrollér at dialyseposen er hel (tryk på posen for at se om den er tæt) og kontrollér at den lange og korte forsegling ikke er brudt på noget sted. Kontrollér at koblingen er intakt/hel. Kassér dialyseposer, hvis den lange eller korte forsegling er brudt, eller hvis der er utætheder eller andre fejl. Vær venlig at opbevare og returnere alle dialyseposer, der har fejl, til din PD afdeling eller chaufføren.

#### 9.

**Ved Clearflexposer:** Kontrollér at den lange og korte forsegling ikke er brudt på noget sted. Kontrollér at koblingen er intakt/hel. Kassèr dialysepose, hvis den lange eller korte forsegling er brudt, eller hvis der er utætheder eller andre fejl...

**Ved Physionealposer:** Kontrollér at forseglingen ikke er brudt på noget sted. Kassèr dialyse poser ,hvis forseglingen er brudt, eller hvis der er utætheder eller andre fejl.

Vær venlig at opbevare og returnere alle dialyseposer, der har fejl til ambulatoriet eller chaufføren.

10. Bryd den lange forsegling: tag solidt fat i hver side af det store kammer, drej hænderne udefter og tryk dialysevæsken mod midten af den lange forsegling. Tryk på posen for at bryde forseglingen helt.

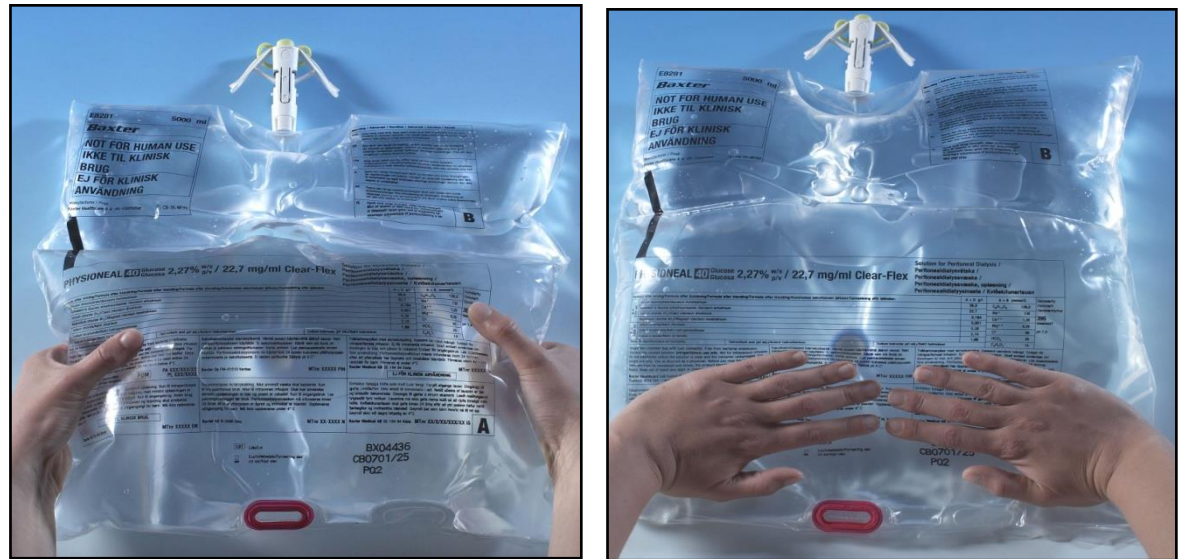

11. Åbn den korte forsegling ved at løfte det store kammer og tag fat i posen med begge hænder og rul posen henimod koblingen. Pres ved at du læner dig over dialyseposen.

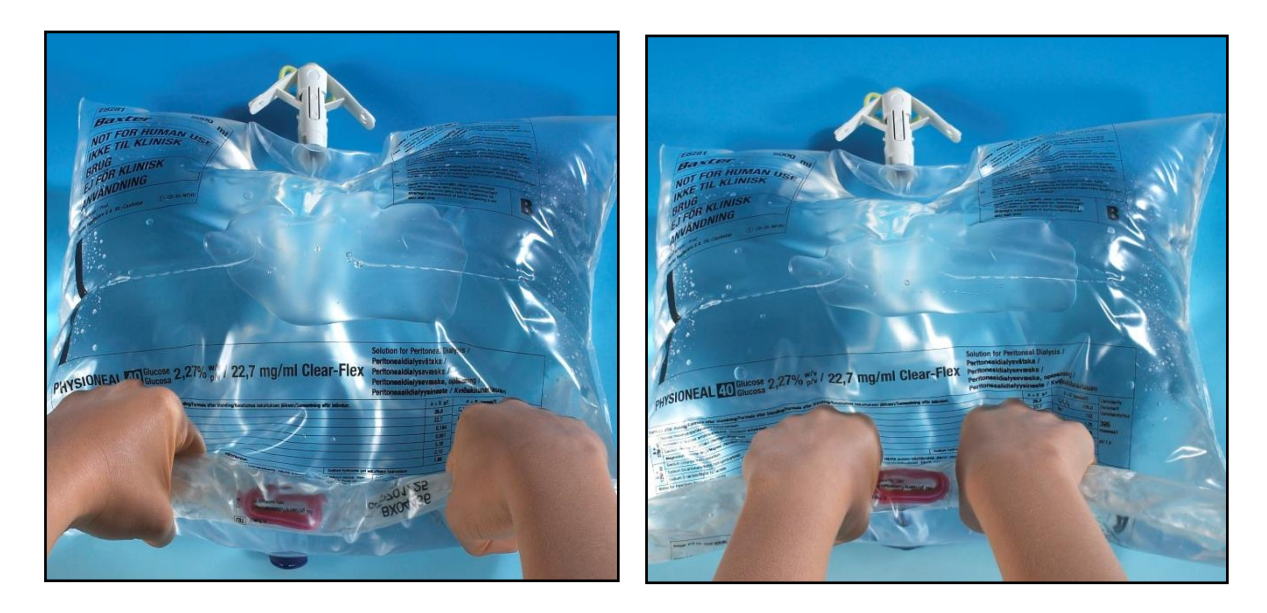

- 12. Bryd de øvrige poser.
- 13. Læg en dialysepose på varmepladen og placér de øvrige i nærheden af maskinen. Sørg for at dialyseposen på varmepladen er i kontakt med varmesensorknappen, så dialyseposen varmes op.

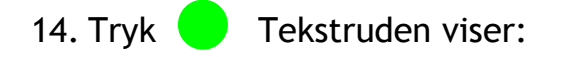

### MONTER SLANGESÆT

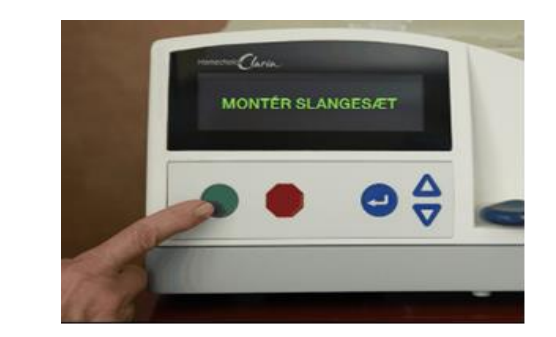

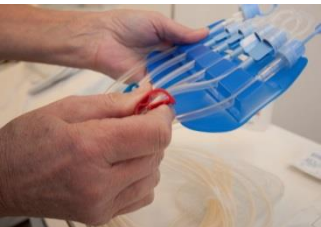

- 15. Gnid hænderne med Klorhexidin håndsprit.
- 16. Pak slangesættet ud og luk alle klemmer (6 i alt).

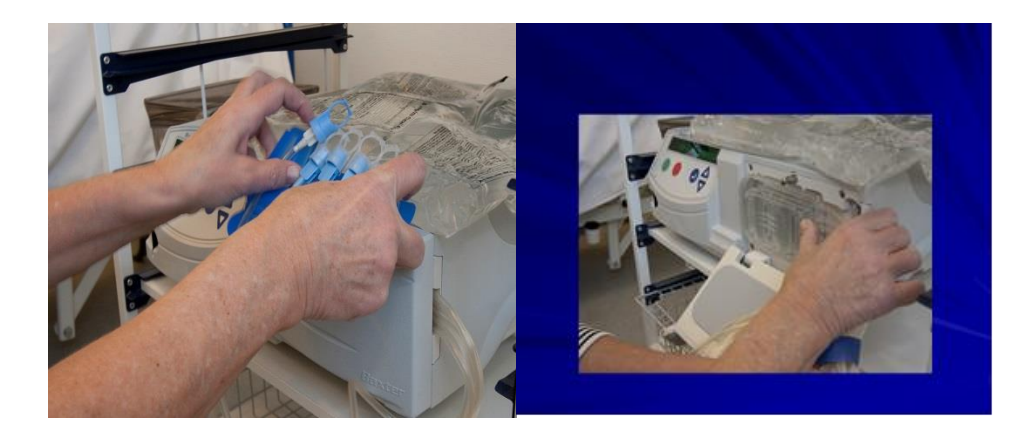

- 17.Åbn lågen. Sæt kassetten i maskinen.
- 17. Tryk 🛑 Tekstruden viser:

SELV TEST...

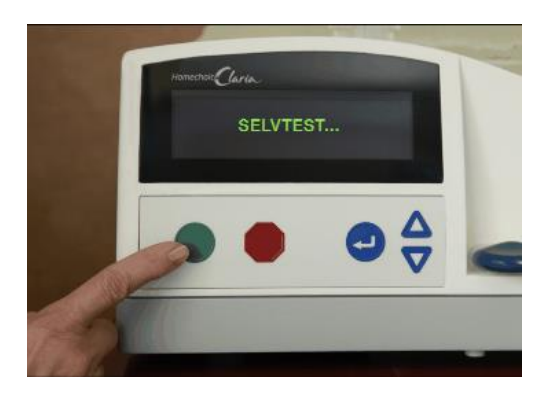

18. Sæt afløbsslange på eller læg afløbsslange ned i afløbsdunken.

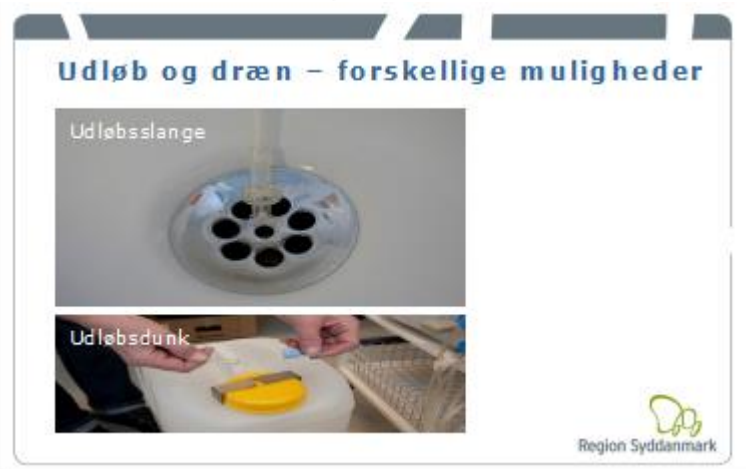

19. Hvis slangesættet er godkendt viser tekstruden:

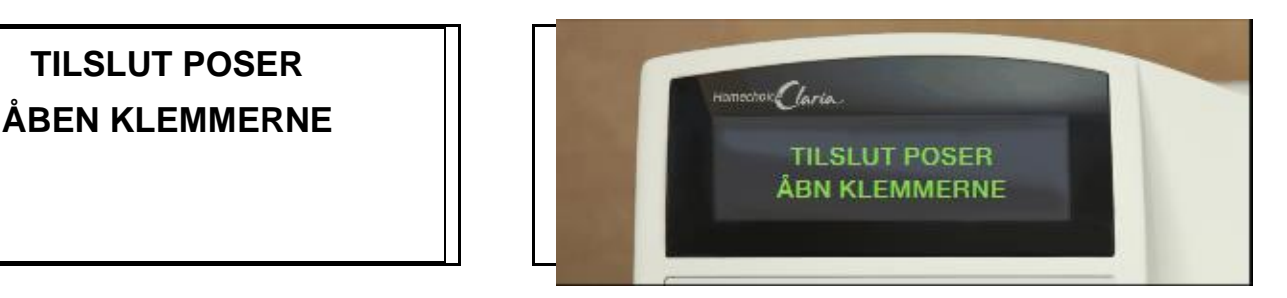

20. Gør hænderne rene med Klorhexidin håndsprit

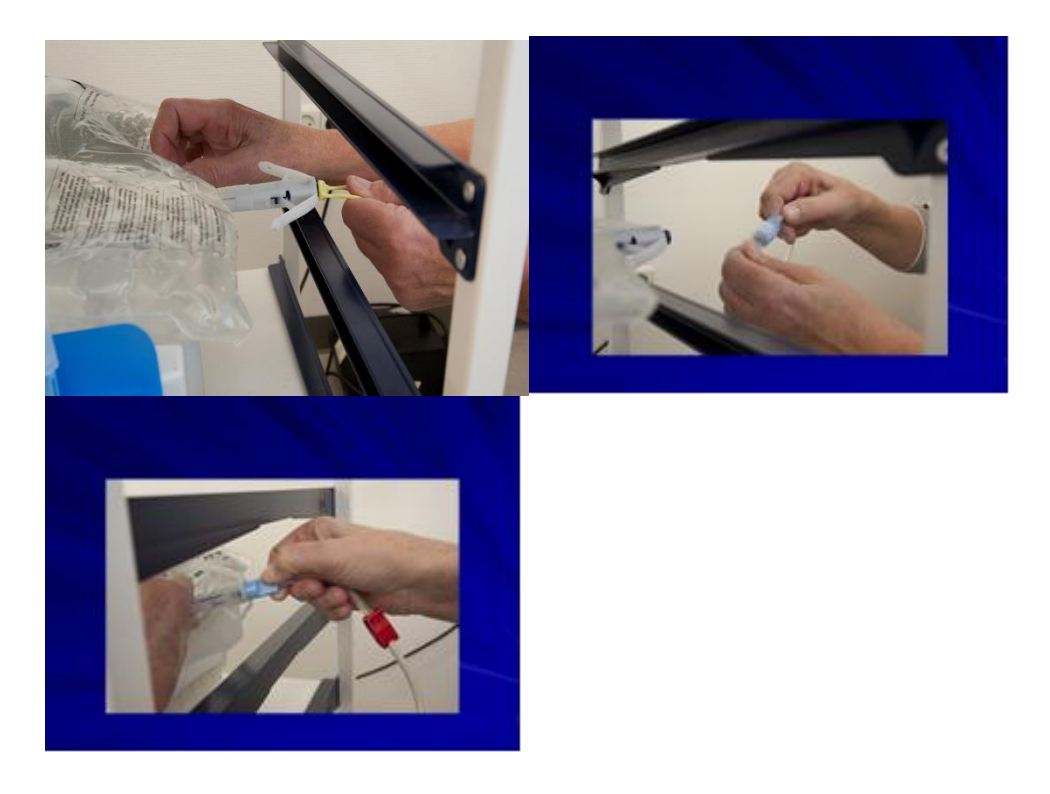

- 21. Slangen med rød klemme tilsluttes varmeposen.
- 22. Blå klemme til evt. dagspose.
- 23. Hvide klemmer til de resterende poser
- 24. Ved Clearflex.Luk vingerne på posens kobling ved at bruge en hånd. Du vil høre nogle klik. Hold ikke på selve koblingen, mens vingerne lukkes.

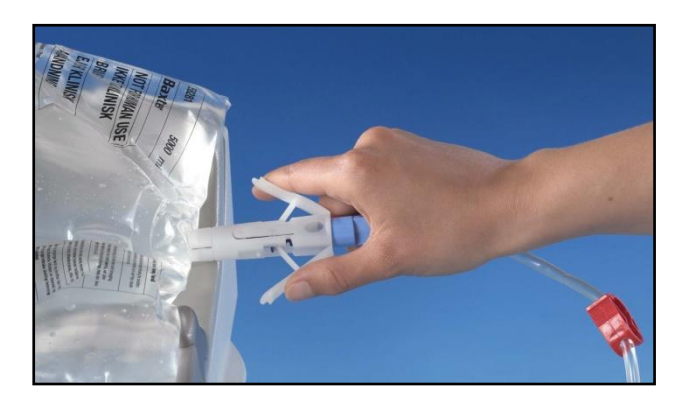

25. Ved Physioneal/Extraneal: Knæk den grønne brudstift.

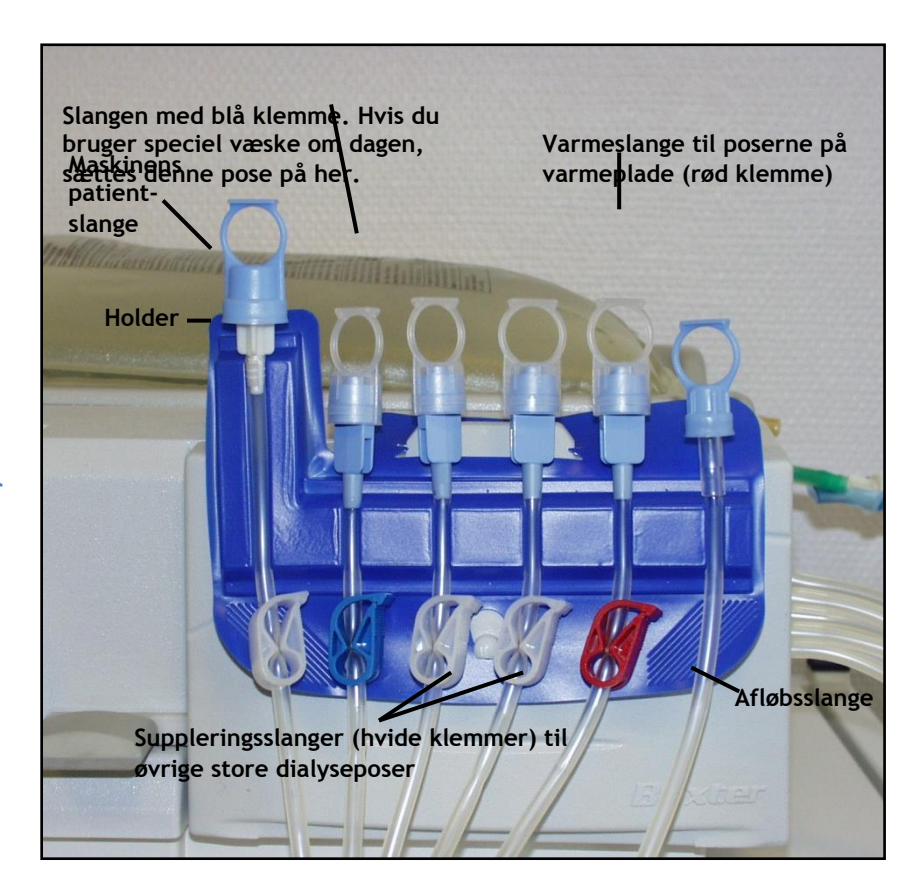

#### Gentag punkt 22 og 25 indtil samtlige dialyseposer er tilsluttet.

 Sluk for maskinen her ,hvis du vil vente med at fylde slangerne indtil start af behandlingen

# 26. Åbn alle klemmer på slangesættet.

### 27. Tryk 💛 Tekstruden viser:

### FYLDER SLANGERNE...

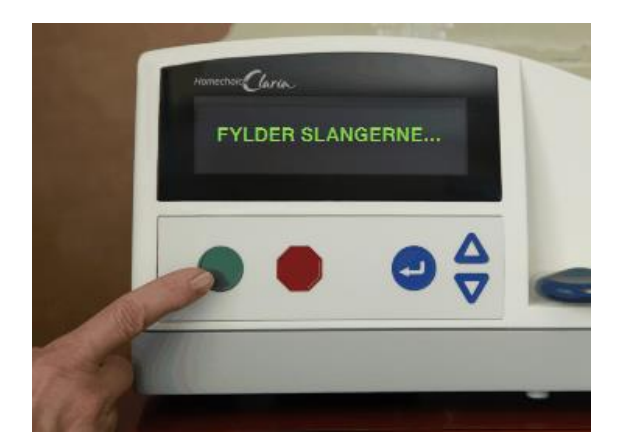

28. Når fyldning af slangerne er slut skifter tekstruden mellem:

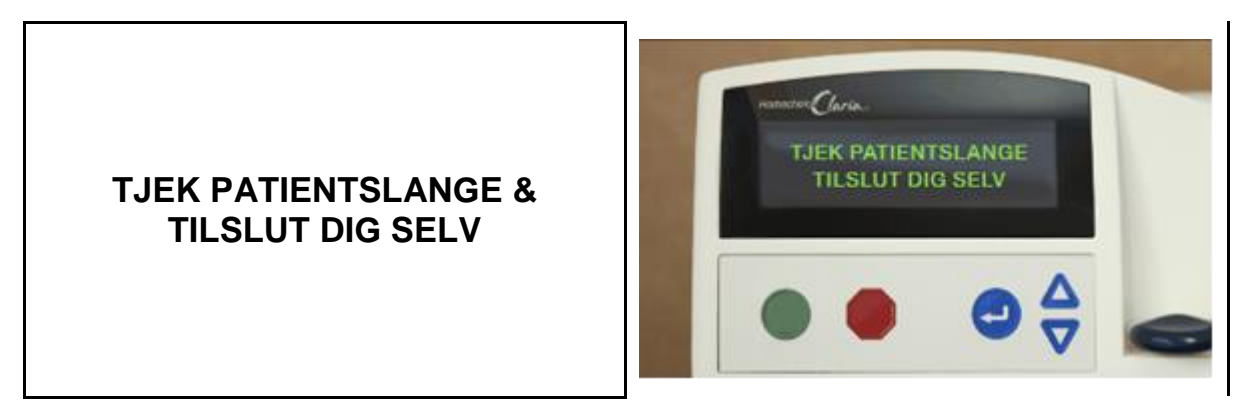

# Tilslut dig selv

Tekstruden viser skiftevis:

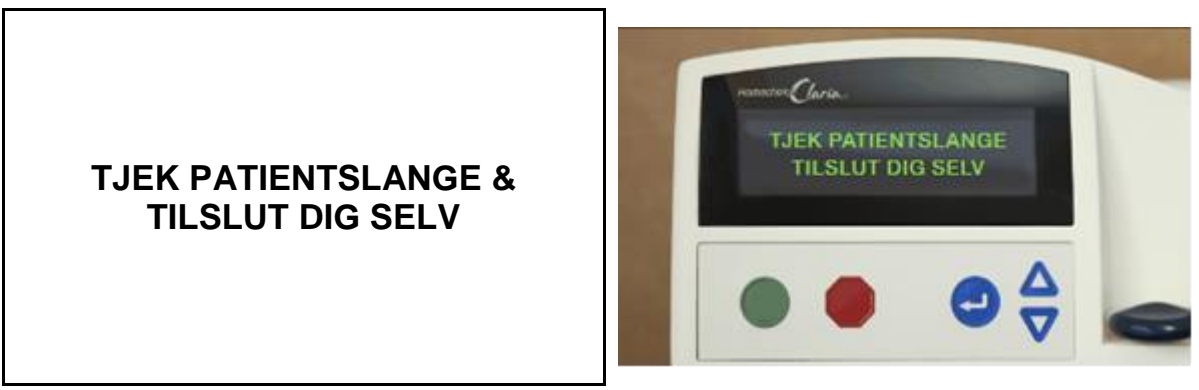

1. Vask hænderne med sæbe og vand i mindst 30 sekunder.

2. Find kateteret frem

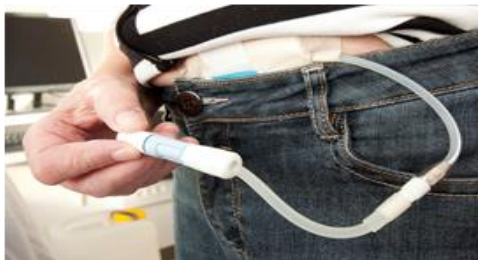

- 3. Gnid hænderne med Klorhexidin håndsprit.
- 4. Åbn for en ny jodkapsel.

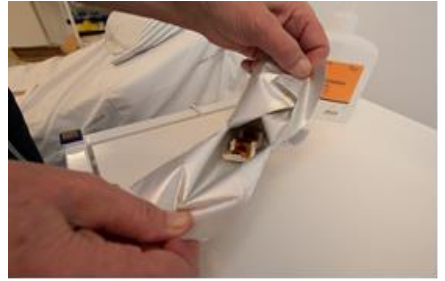

- 5. Gnid hænderne med Klorhexidin håndsprit.
- 6. Skru patientslangen og maskinens patientslange sammen.

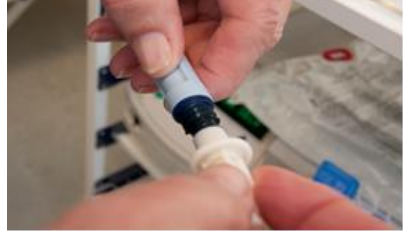

7. Sæt iodkapsel på

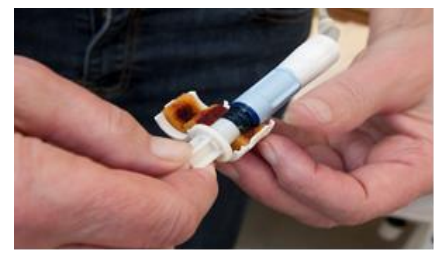

8. Åbn for patientslangen.

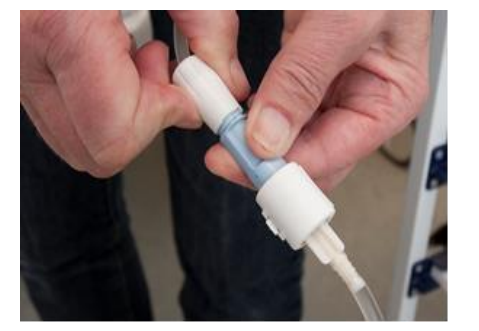

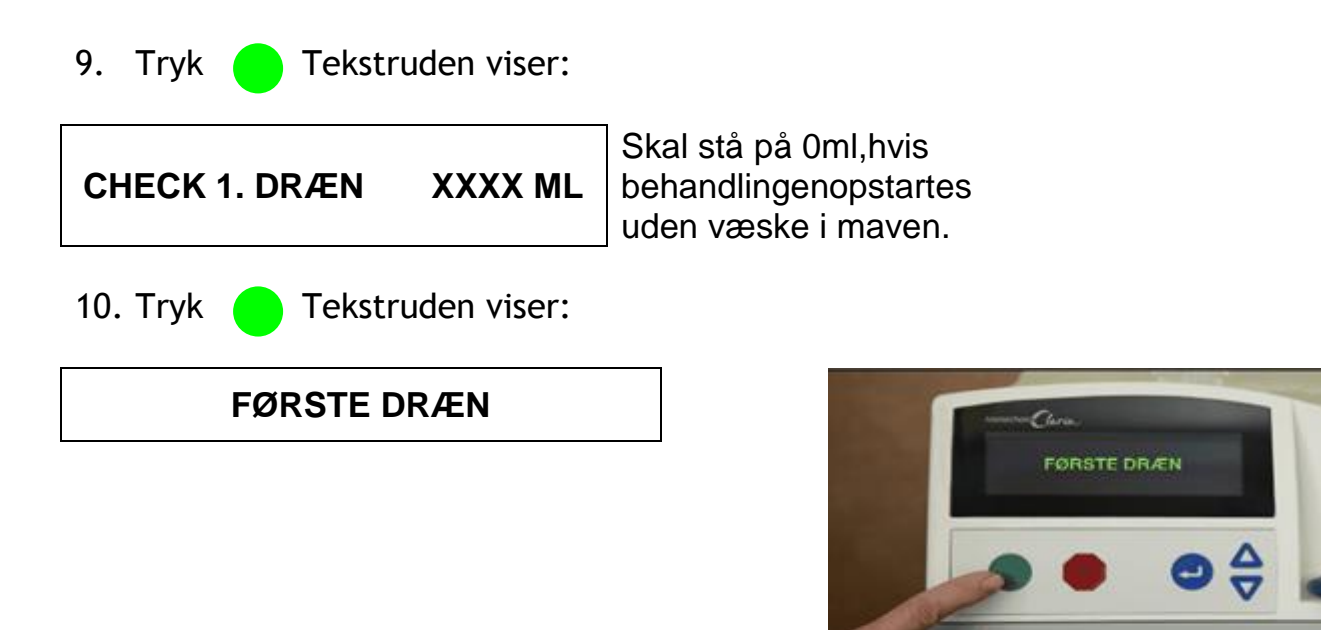

### Behandlingen starter

# Afslutning af behandling

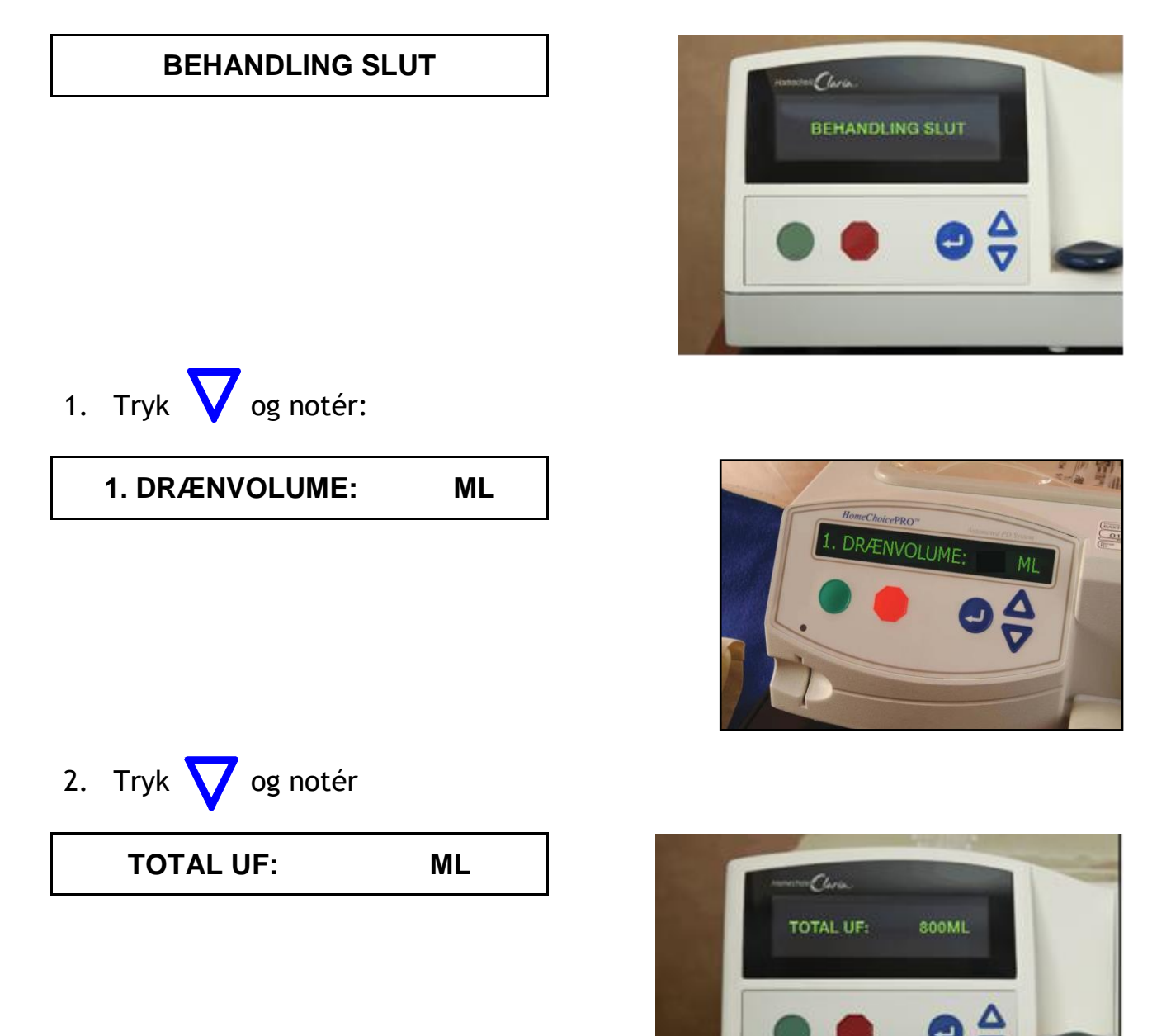

3. Tryk Tekstruden viser:

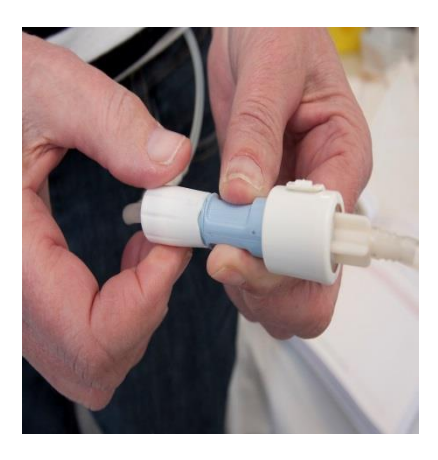

- 4. Luk for patientslange og maskinens patientslange.
- 5. Tryk Tekstruden viser:

LUK ALLE KLEMMER KOBL DIG SELV FRA

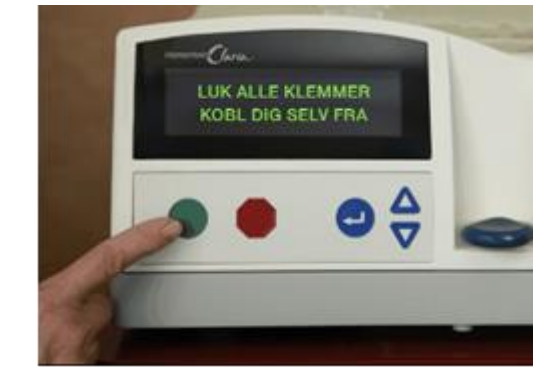

6. Gnid hænderne med Klorhexidin håndsprit.

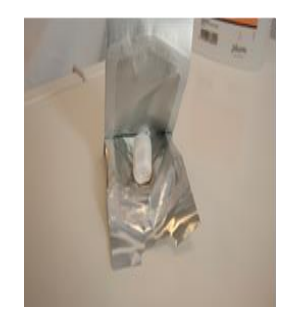

- 7. Åbn en ny jodprop.
- 8. Gnid hænderne med Klorhexidin håndsprit.

9. Skru patientslangen og maskinens patientslange fra hinanden og sæt jodprop

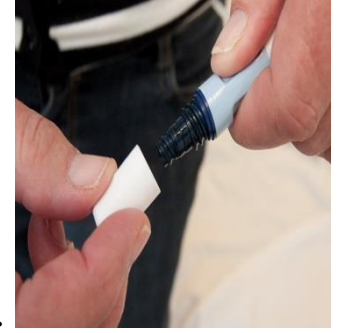

på patientslangen.

- 10. Fixer patientslangen
- 11.Tryk Control Tekstruden viser:

### TAG KASSETTEN UD

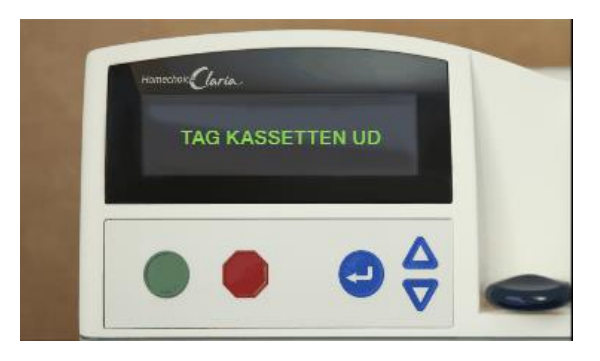

12.Smid slangesættet og poserne ud.Tøm rest væske i poserne i toilettet

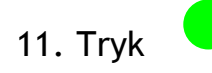

### 12. Data overføres automatisk til hospitalet og Tekstruden viser:

### OPRETTER NETVÆRKS-FORBINDELSE

Tekstruden viser herefter automatisk:

### SLUK FOR MASKINEN

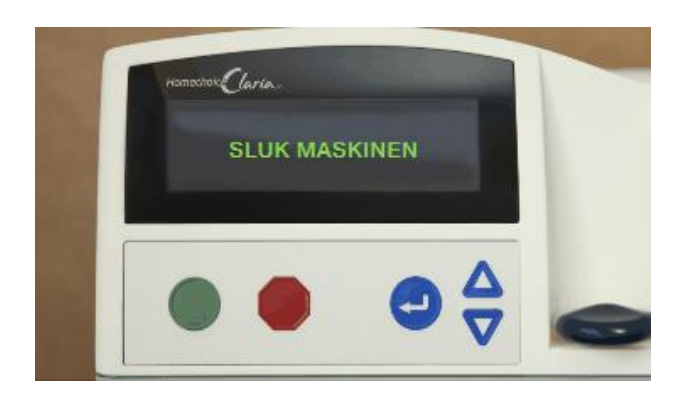

- 13. Sluk for maskinen bag på.
- 14. Smid slangesæt, de tomme poser og afløbsslangen ud
- 15. Tør maskinen af med en opvredet sæbeklub.

### Se punkt 4 og 5 under Gode råd

### Hvad gør du hvis du har anvendt ublandet dialysevæske

- 1. Udfør øjeblikkeligt et manuelt udløb.
- 2. Afslut behandlingen i utide. Se side 25 for instruktion.
- 1. Du skal nu lukke en ny blandet dialysevæske ind.
- 2. Kontakt afdelingen for at informere lægen eller sygeplejersken om at du har lukket ublandet dialysevæske ind.

De vil måske instruere dig i at starte behandlingen op igen eller udføre et manuelt poseskift.

OBS! Er der lukket ublandet dialysevæske ind, vil det kunne give mavesmerter. Hvis du oplever mavesmerter under eller lige efter indløb, skal du checke, at begge forseglinger er brudt på alle dialyseposer.

### Gode råd

#### 1. Opvarmning af dialysepose på varmepladen

Det tager ca. 20/40 minutter at opvarme dialyseposen på varmepladen. Hvis du er i tidsnød, er det en god ide at lægge dialyseposen på varmepladen på maskinen, før du monterer slangesættet.

Slangesættet bør opbevares ved stuetemperatur. Hvis slangesættet bliver opbevaret for koldt, kan det give problemer, da membranerne på sættet så er stive.

2. Comburtest, når der bruges udløbsdunk

•Åben klemmen på den lille udløbsslange, når du har drænet i mindst 2 minutter.

•Klem den lange udløbsslange af.

•Lad herefter mindst 50 ml udløbsvæske løbe ned i en dunk eller kop og lav herefter Comburtest.

•Luk klemmen på den lille udløbsslange igen.

3. Comburtest, når der bruges udløbsslange

•Når du har drænet i mindst 2 minutter åbnes den blå klemme på den lange udløbsslange og den hvide klemme på den korte udløbsslange lukkes.

•Lad herefter mindst 50 ml udløbsvæske løbe ned i en dunk eller kop og lav herefter Comburtest.

•Luk den blå klemme på den lange udløbsslange igen.

#### 4. Skiftning af afløbsslange

Afløbsslangen skiftes 1 x ugentligt. Slangen må max. være 7-10 meter.

#### 5. Rengøring af afløb

Hvis du bruger afløbet under vasken til det brugte væske, er det en god ide at skylle afløbet hver dag med 1-2 liter kogende vand for at undgå, at afløbet stopper til.

#### 6. Maskinens placering

Maskinen skal være i niveau med din seng eller 30 cm under eller over.

#### 7. Blå spiral

Hvis du har mange alarmer på grund af at du kommer til at ligge på slangen om natten, findes der en spiral, som du kan anvende for at undgå dette. Spørg din afdeling, hvis dette er et problem.

#### 8. Håndtering af tomme dialyseposer

Læg yderposer og tomme dialyseposer i en bunke ovenpå hinanden. De kan lægges i en tom kasse, foldes, rulles eller bindes/tapes sammen og kasseres i dagrenovation.

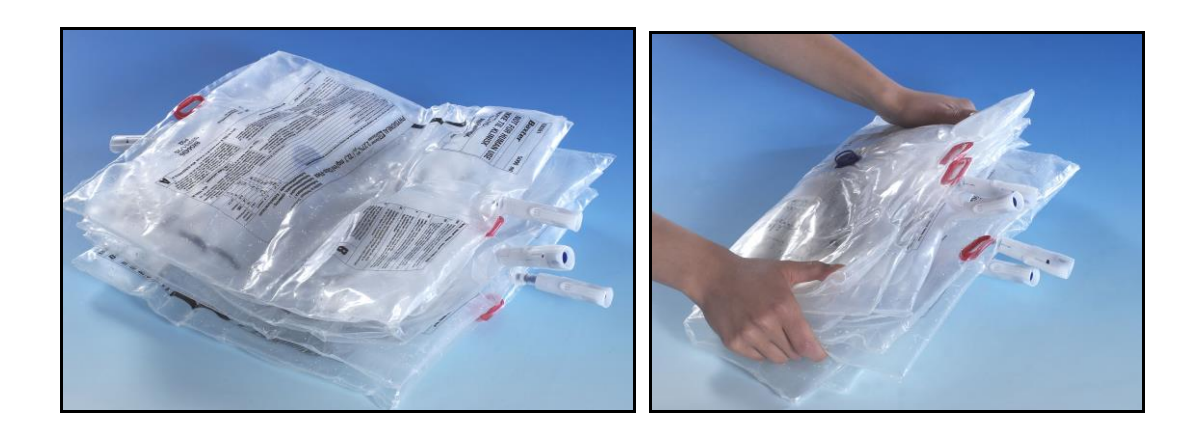

### Alarmer og fejlsøgning

Tekstruden viser:

Alarmmeddelelse:

CHECK UDLØBSSLANGE

CHECK SIDSTE SLANGE (blå klemme)

CHECK VARMESLANGE (rød klemme)

**CHECK PATIENTSLANGEN** 

CHECK SUPPLERINGSSLANGEN (hvide klemmer)

Årsag til alarm: HomeChoice Claria fortæller hvilken slange, der er stoppet.

Hvad gør jeg:

Kontrollér slangen med hensyn til:

- 1. Knæk
- 2. Lukkede klemmer
- 3. Fibrin
- 4. Ikke knækket brydestift (Extraneal, Nutrineal)
- 5. Ikke lukkede vinger
- 6. Ubrudte forseglinger

Ret problemet. Det er ikke nødvendigt at trykke på nogle knapper.

Hvis maskinen alarmerer konstant: Tryk 🛑 for at standse alarmen Ret problemet Tryk 🚺 for at fortsætte dialysen

| Alarmmeddelelse: |                                                                                                    | CHECK SLANGER + POSER                                                                                                    |  |
|------------------|----------------------------------------------------------------------------------------------------|----------------------------------------------------------------------------------------------------|--|
| Årsag til alarm: | HomeChoice Claria fortæller, at der er mere end en slange, som er stoppet.                                     |                                                                                                    |  |
| Hvad gør jeg:    | Kontrollér sl<br>1. Knæk<br>2. Lukkede<br>3. Tomme o<br>4. Ikke knæ<br>5. Fibrin<br>6. Ikke lukk<br>7. Ubrudte | anger og dialyseposer med hensyn til:<br>klemmer<br>dialyseposer<br>ekket brydestift (Extraneal, Nutrineal)<br>kede vinger<br>forseglinger |  |
|                  | Tryk 🥊 fo<br>Tryk 🛑 fo                                                                                         | or at stoppe alarmen. Ret problemet.<br>or at fortsætte dialysen.                                                                          |  |
|                  |                                                                                                    | Tekstruden viser:                                                                                                    |  |
| Alarmmeddelelse: |                                                                                                    | DRÆN IKKE AFSLUTTET                                                                                                    |  |
|                  |                                                                                                    | INDLØB IKKE FÆRDIG                                                                                                    |  |
|                  |                                                                                                    | GENFYLDNING EJ KLAR                                                                                                    |  |
| Årsag til alarm: | Du har forsøgt at springe en alarm eller en fase over,<br>som ikke er færdig. Alarmen kan kun rettes manuelt.  |                                                                                                    |  |
| Hvad gør jeg:    | Tryk 🛑 fo<br>at du vil "Gå                                                                                     | or at stoppe alarmen. Hvis du er sikker på,<br>å videre" fra alarmen/fasen, tryk på<br>truden viser:                                       |  |
|                  |                                                                                                    | Gå videre                                                                                                    |  |
|                  |                                                                                                    | for at "Gå videre "                                                                                                    |  |

### Tekstruden viser:

| Alarmmeddelelse: |                                                                                                    | MONTER NYT SLANGESÆT                                                                      |
|------------------|----------------------------------------------------------------------------------------------------|-------------------------------------------------------------------------------------------|
| Årsag til alarm: | Hvis <b>HomeChoice</b> Claria under selvtesten skriver<br>"Monter nyt slangesæt" kan der være fejl på<br>slangesættet. |                                                                                           |
| Hvad gør jeg:    | Tryk 🛑 fo<br>Fjern slange<br>Monter et ny<br>Tryk 🛑 og                                                                 | r at stoppe alarmen.<br>sættet.<br>rt slangesæt.<br>g følg instruktionerne på tekstruden. |
|                  | Gem slanges<br>næste kontre                                                                                            | ættet og yderpose og medbring det ved<br>ol.                                              |

| Alarmmeddelelse: |                                                            | FOR LIDT UDLØB                                                                                                    |
|------------------|------------------------------------------------------------|----------------------------------------------------------------------------------------------------|
| Årsag til alarm: | Drænvolume                                                 | n er for lille.                                                                                                    |
| Hvad gør jeg:    | Tryk på<br>Læg dig på c<br>Eller sænk m<br>cm).<br>Tryk fo | for at stoppe alarmen.<br>Ien anden side eller sæt dig op.<br>naskinen til en lavere højde (max. 30<br>r at fortsætte dialysen. |
| OBS:             | Hvis alarme<br>check udlø<br>Du kan eve<br>springe ove     | en "For lidt udløb" kommer igen -<br>bsvolumen.<br>ntuelt "Gå videre" fra alarmen, dvs.<br>er til indløb, se side 19.           |

| Alarmmeddelelse: |                                                                                                    | SYSTEMFEJL                                                                                                    |
|------------------|----------------------------------------------------------------------------------------------------|----------------------------------------------------------------------------------------------------|
| Årsag til alarm: | Der er opstå                                                                                             | et en fejl "indeni" <i>HomeChoice Claria</i> .                                                                                                    |
| Hvad gør jeg:    | Tryk på<br>Sluk og tænd<br>Hvis maskine<br>ses i tekstrue<br>Noter tallene<br>Sluk for mas<br>næste dag. | for at stoppe alarmen.<br>d for maskinen. Kan gentages 2 gange.<br>en ikke fortsætter, og systemfejlen stadig<br>den.<br>e i tekstruden.<br>kinen. Kontakt Nefrologisk ambulatorium |

### Gå videre = springe videre til næste fase

(fase = indløb, dialyse eller dræn)

Der må aldrig Gå videre, når maskinens tekstrude viser en alarm. Er der alligevel brug for at springe videre til næste fase pga. problemer med alarmer, skal følgende procedure følges.

#### Nedenfor vises et eksempel på hvordan du kan springe en drænfase over med Gå videre funktionen.

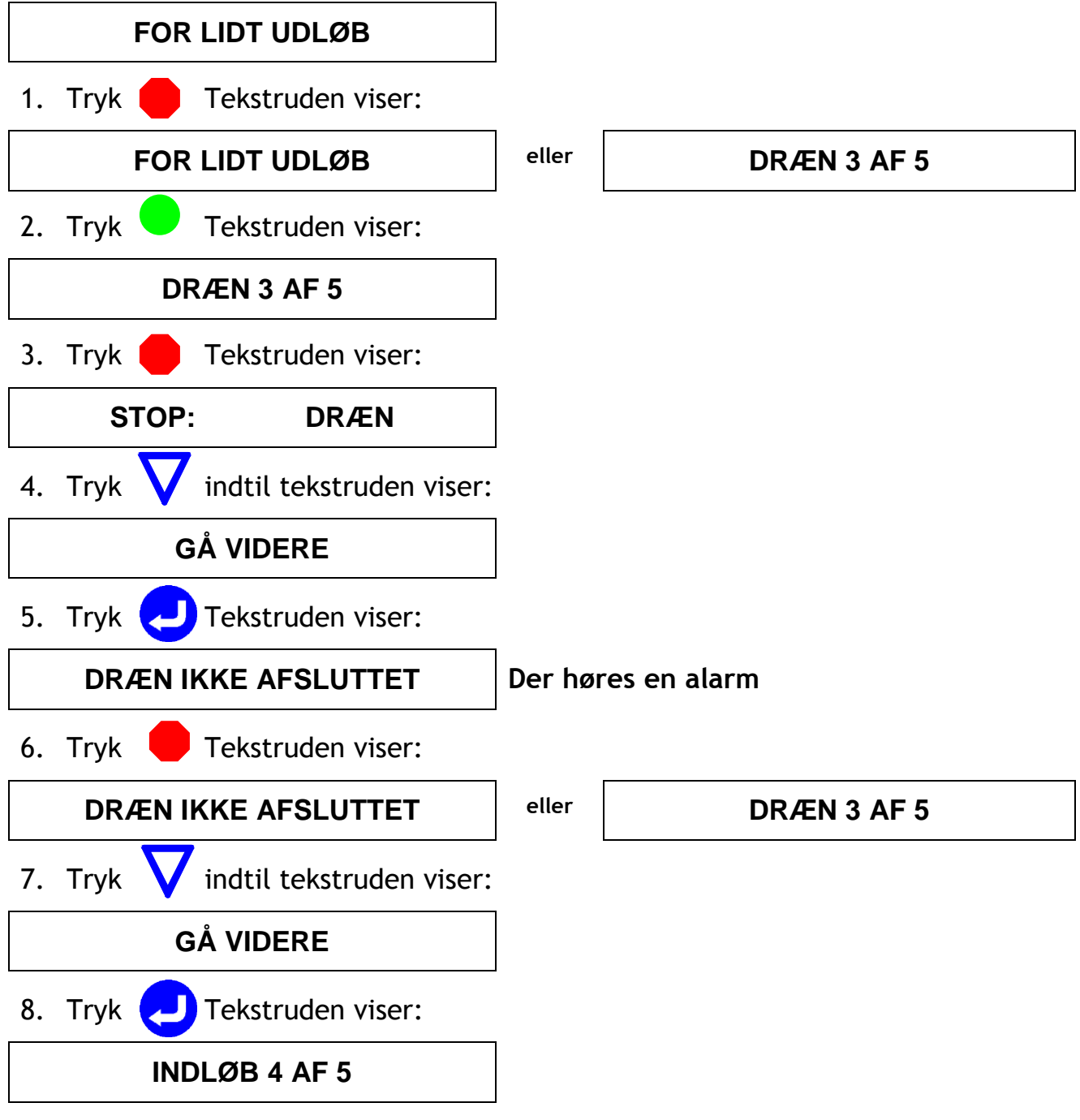

# Frakobling under behandlingen

1. Tryk **—** Tekstruden viser

STOP XX X

- 2. Luk for patientslangen.
- 3. Luk klemmen på maskinens patientslange.
- 4. Åben en ny jodprop, lad indersiden af papiret være urørt (Gem posen).
- 5. Sprit hænderne.
- 6. Skru patientslange og maskinens patientslange fra hinanden (Behold jodkapslen på).
- 7. Sæt maskinens patientslange i holderen på maskinen.
- 8. Sæt den nye jodprop på patientslangen.
- Sæt posen fra jodproppen over jodkapslen på maskinens patientslange.

Efter "pausen".

- 1. Vask hænderne.
- 2. Tag posen af maskinens patientslange.
- 3. Sprit hænderne.
- 4. Skru straks patientslangen og maskinens patientslangen sammen.
- 5. Åben for patientslangen.
- 6. Åbn for klemmen på maskinens patientslange.
- 7. Tryk 😑 og behandlingen fortsætter.

For hver gang der kobles til og fra maskinen, øges risikoen for at få bakterier ind i det sterile system.

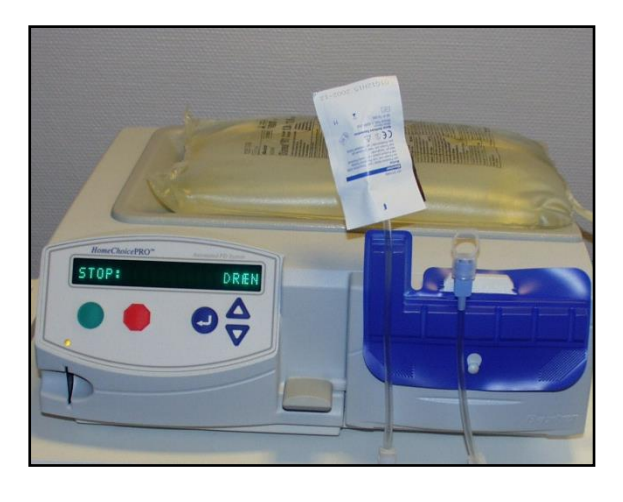

### Afslutning af behandling i utide

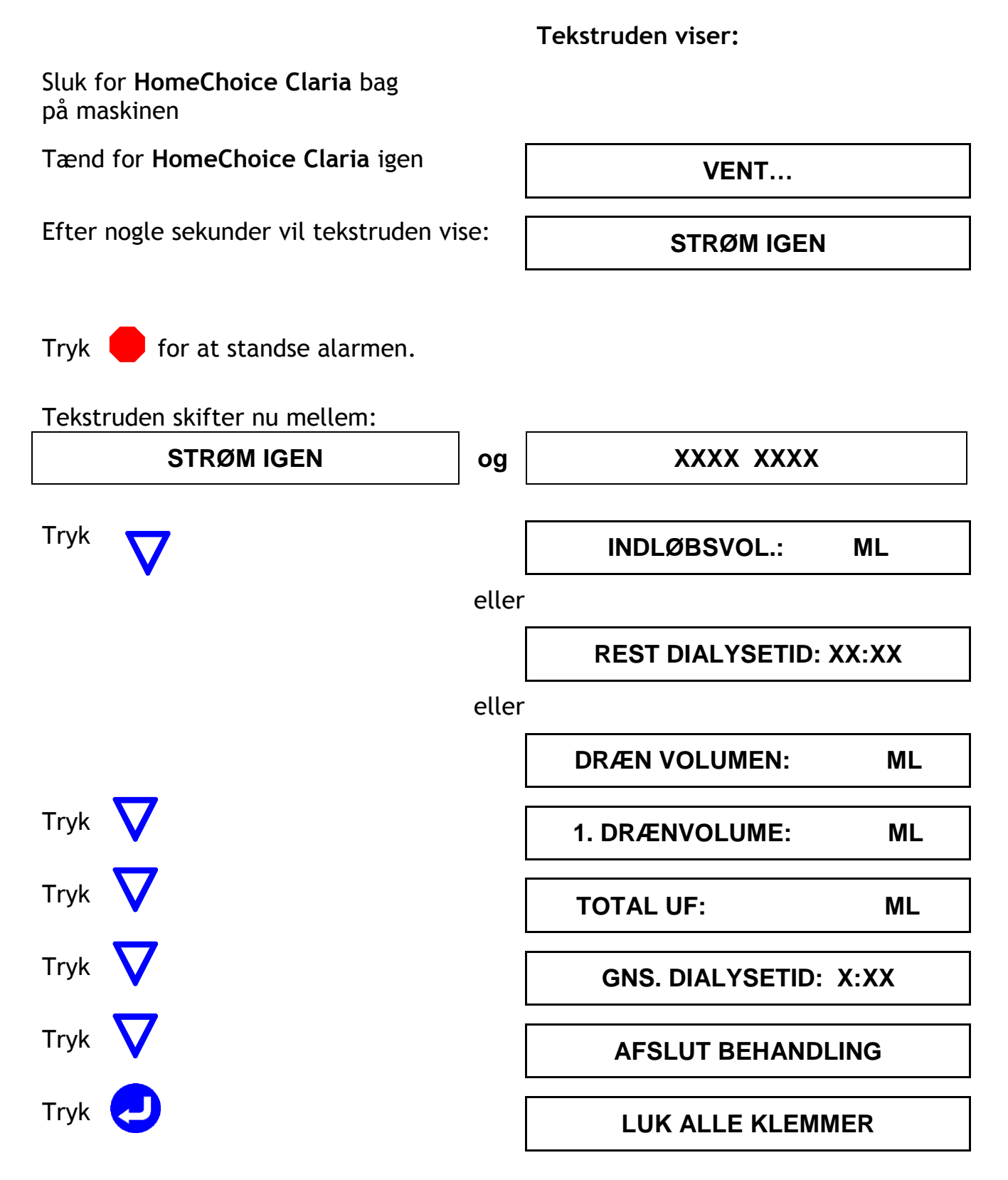

### Herefter følges den normale afslutningsprocedure

# Åbningstider

Vi har i Ambulatoriet følgende telefontider:

Kl. 8.00 - 9.00 eller kl. 13.00 - 14.00 Fortrinsvis hvis du har maskinproblemer eller udløbsproblemer.

Vores tlf. nr. er 79 182258

Det er selvfølgelig muligt i akutte tilfælde at ringe uden for disse tider

Amb. 244's åbningstid er: mandag - fredag kl. 7.30 - 15.00

Udenfor vores åbningstid fra kl. 15.00 - 8.00 samt weekender og helligdage kontaktes **Sengeafdeling 272 på tlf. nr. 79 182257**.

Ved mistanke om bughindebetændelse er det vigtigt at der straks tages kontakt.

Ved problemer med maskinen bedes kontakten tages i dagtiden.

### Bilag

Slange med rød klemme tilkobles: \_\_\_\_\_\_\_Slange med blå klemme tilkobles: \_\_\_\_\_\_\_Slange med hvid klemme tilkobles: \_\_\_\_\_\_\_